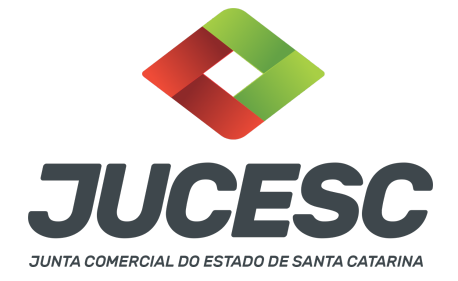

# FALECIMENTO DO ÚNICO SÓCIO E ADMINISTRADOR: COMO ALTERAR A ADMINISTRAÇÃO DA SOCIEDADE?

▲ Este passo a passo encontra-se atualizado de acordo com as normativas do DREI e sistemas utilizados pela JUCESC até a data de **24/07/2023**. Havendo alterações, será atualizado conforme a necessidade. **Portanto**, **utilize este passo a passo para a elaboração e protocolo do processo.** 

De acordo com o art. 49-A do Código Civil, a pessoa jurídica NÃO SE CONFUNDE com os seus sócios e administradores.

Art. 49-A. A pessoa jurídica não se confunde com os seus sócios, associados, instituidores ou administradores.

Logo, o inventariante é representante do ESPÓLIO e não representante da sociedade. Portanto, ser o inventariante de uma pessoa falecida, agora na condição de espólio, no qual era sócio(a) e administrador(a) de uma pessoa jurídica, não confere ao inventariante automaticamente a condição de representante da sociedade (administrador).

A pessoa jurídica possui patrimônio próprio, com direitos e obrigações próprias, ou seja, há uma separação de direitos e responsabilidades e também de separação de patrimônio entre pessoa jurídica e sócio pessoa física.

Todavia, nada impede de ser arquivado na JUCESC a alteração contratual para nomear um **NOVO ADMINISTRADOR**. Logo, caso seja de interesse realizar essa alteração, elabore a alteração contratual, que deverá constar no preâmbulo a informação do espólio de fulano de tal na representação do inventariante [qualificar inventariante], e depois a qualificação da sociedade (nome empresarial, CNPJ e endereço empresarial).

**Atenção!** Deve ser anexado em documentos auxiliares o termo de nomeação de inventariante ou a escritura pública de nomeação de inventariante..

**Atenção!** Nesse tipo de processo, não haverá transferência das quotas do sócio falecido para os herdeiros, por exemplo. Caso se trate de transferência de quotas do sócio falecido, leia o passo a passo **"Falecimento de sócio: como proceder?"**.

Em cláusula da alteração deve ser informado a decisão pela alteração da administração mediante nomeação de novo administrador, que poderá ser o próprio inventariante ou terceira pessoa, desde que capaz e não esteja impedida por lei. Siga todos os procedimentos de nomeação de administrador, ou seja, qualificação

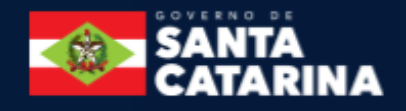

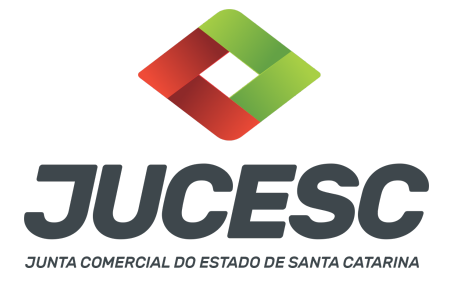

do novo administrador e declaração de desimpedimento. O novo administrador deve assinar o ato de alteração.

Deve ser apresentado o DBE/CNPJ para esse tipo de processo. No DBE informe o evento de QSA (quadro de sócios e administradores). Neste evento, informe o novo administrador, ou seja, na natureza do evento no QSA deverá ser selecionado "entrada de sócio/administrador", depois informe o nome civil completo, CPF e na qualificação do sócio/administrador, informe "administrador". Por fim, preencha os demais dados.

Em relação ao integrante falecido, selecione no QSA do DBE a natureza do evento, alteração de dados do sócio/administrador, depois informe o nome completo (não informe a expressão "espólio") e CPF. Por fim, informe na qualificação do sócio/administrador, a qualificação de "sócio" e no campo "valor da participação no capital social", informe o valor conforme último ato arquivado na JUCESC.

Deve constar no mesmo DBE/CNPJ o evento 202 - alteração da pessoa física responsável perante o CNPJ. Neste evento, informe como representante o administrador informado no QSA.

# PASSO A PASSO:

**Passo 1** - No site da JUCESC seguir o seguinte caminho: menu SERVIÇOS e submenu **requerimento universal**, faça o login através do GOV.BR.

Passo 2 - Solicite o Documento Básico de Entrada do CNPJ (DBE) no coletor nacional/REDESIM <u>com os</u> <u>eventos necessários</u>. Na tela de principais serviços do requerimento universal, clique em "solicitação CNPJ (DBE)".

**Passo 3** - Solicite na tela de principais serviços do requerimento universal o processo desejado. Clique em **requerimento eletrônico** - novo requerimento - **ALTERAÇÃO DE MATRIZ.** 

**Passo 4** - Preencha o **Requerimento eletrônico de ALTERAÇÃO DE MATRIZ** incluindo os dados da empresa e em seguida escolha o ato "ALTERAÇÃO" e o(s) evento(s) necessário(s). Após isso, informe o número de protocolo do DBE que já foi solicitado.

Atenção! Na aba "QUALIFICAÇÃO", selecione o CPF do sócio falecido e selecione a opção "SIM" no campo "espólio".

**Atenção!** Se os atos forem assinados por procurador, avance até a aba "QUALIFICAÇÃO" nas próximas telas do RE, clique no CPF do sócio e depois no ícone - REPRESENTANTE. Informe o representante, que deverá ser o mesmo indicado/qualificado no preâmbulo do instrumento alterador. Caso se trate de outro tipo de representação, como, por exemplo, representação do espólio pelo inventariante, siga o mesmo procedimento citado anteriormente.

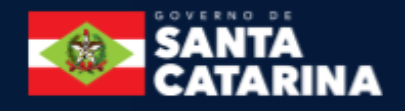

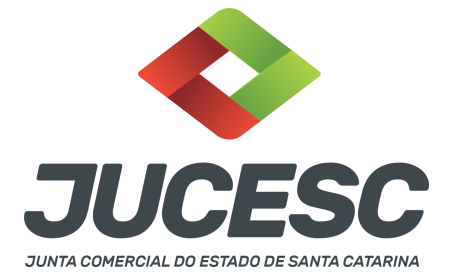

**Passo 5** - Elabore o ato particular que se deseja arquivar (instrumento de alteração contratual) ou utilize o ato padrão gerado pelo requerimento eletrônico. O ato particular deve ser anexado na aba INSTRUMENTO CONTRATUAL do assinador digital web através de arquivo em PDF único.

Atenção! Leia a instrução normativa do DREI nº 81, de 2020 e anexo IV (LTDA) para a elaboração do ato necessário.

**Atenção!** A consolidação do instrumento é opcional no ato de alteração. Caso tenha selecionado o evento de consolidação no requerimento eletrônico, torna-se obrigatório a edição do instrumento de alteração para fazer a inclusão de todas as cláusulas no instrumento (quando se pretende utilizar o ato padronizado gerado pelo requerimento eletrônico). Salve-o em Pdf/A, e na tela do assinador digital, na aba "Instrumento Contratual", faça a substituição do instrumento pelo ato editado por você.

**Atenção!** A consolidação será obrigatória nos seguintes casos: transferência de sede, reativação e retificação de cláusulas do contrato social.

Passo 6 - Faça o pagamento do dare gerado pelo requerimento eletrônico na aba "documentos gerados". Atenção! Para consultar o valor, acesse no site da JUCESC o menu "serviços - tabelas jucesc - tabela de preços dos serviços pertinentes ao registro".

# Passo 7 - Na tela do assinador digital web, anexe os documentos nas abas, quando necessário, visualize e assine os documentos.

Depois de assinado, o processo deverá ser enviado digitalmente à JUCESC com os seguintes documentos:

- A) Capa do processo;
- B) Ato de alteração;
- C) Declaração de veracidade, quando necessário;
- D) Documentos auxiliares (termo de inventariante, procuração ou outro documento, por exemplo), quando necessário.

# <mark>ATENÇÃO</mark>

| Ações |   |   |   |   | Documento              |
|-------|---|---|---|---|------------------------|
|       |   |   |   | • | Capa Principal         |
| /     | • | ۹ | ± | 0 | Instrumento Contratual |

 $\rightarrow$  Clique no ícone destacado em **AMARELO** para **visualizar** o documento anexado em arquivo PDF na aba instrumento contratual **ANTES** de <u>assinar a aba e enviar</u> o processo para a JUCESC. Faça o mesmo procedimento para a capa do processo, documentos auxiliares e declaração de veracidade, quando necessários. **OBSERVE** se as informações e os documentos estão corretos.

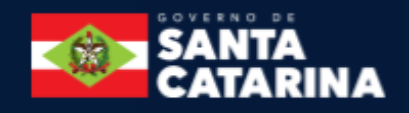

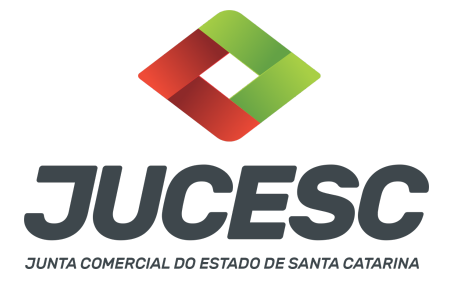

 $\rightarrow$  Sendo anexado na aba instrumento contratual o ato particular (ato de alteração), ou seja, aquele não gerado pelo requerimento eletrônico, **NÃO** clique no ícone destacado em **VERMELHO**, pois ao clicar nesse ícone o sistema irá recarregar o documento padrão do requerimento eletrônico. Leia com **ATENÇÃO** o <u>passo</u> <u>11</u> para verificar quando deverá ser clicado nesse ícone.

### COMO ASSINAR O ARQUIVO ANEXADO OU DOCUMENTO GERADO PELO SISTEMA?

| - Dados do Processo                                                                                                    |                                                                                                    |
|----------------------------------------------------------------------------------------------------|----------------------------------------------------------------------------------------------------|
| Empresa:                                                                                                    |                                                                                                    |
| Protocolo:                                                                                                    |                                                                                                    |
| Protocolo do Requerimento Eletrônico:                                                                                                    |                                                                                                    |
| C Atualizar Dados 🔊 Anexar Document                                                                                                    | os Auxiliares Q Pesquisar Processos                                                                                              |
| <ul> <li>Status da Assinatura</li> <li>Para habilitar o botão de enviar o processo, ne<br/>Para assinar um documento clique no ícone<br/>Para visualizar um documento clique no ícone<br/>Caso um documento ou assinante tenha sido a</li> </ul> | <mark>cessário assinar todos os documentos</mark> .<br>abaixo.<br>₪ abaixo.<br>Iterado no sistema de origem (Ex: Requerimento El |
| Ações                                                                                                    | Documento                                                                                                    |
|                                                                                                    | Capa Principal                                                                                                    |
|                                                                                                    | Instrumento Contratual                                                                                                    |

→ Clique no lápis de cor laranja, conforme ícone destacado em **PRETO**, e assine o documento conforme solicitação de assinatura feita pelo sistema. Após concluída todas as assinaturas necessárias, clique no ícone destacado em **VERMELHO**.

**Atenção!** Sendo anexado na aba instrumento contratual arquivo em PDF único contendo ato assinado a caneta ou em outro portal de assinaturas eletrônicas fora do portal da JUCESC, a aba instrumento contratual será assinada eletronicamente pelo requerente do processo através do GOV.BR ou certificado digital diretamente no assinador digital web da JUCESC, no qual deverá também assinar a declaração de veracidade e demais abas, conforme a necessidade.

→Registro do processo de alteração de sociedade limitada ou de empresário individual:

- Capa do processo gerada automaticamente:
  - Código do ato 002 (alteração) e evento (021 alteração de dados, exceto nome empresarial).

**Atenção!** Sendo o ato consolidado, deverá constar na capa do processo o código do evento 051 - consolidação.

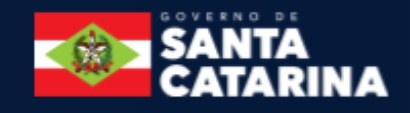

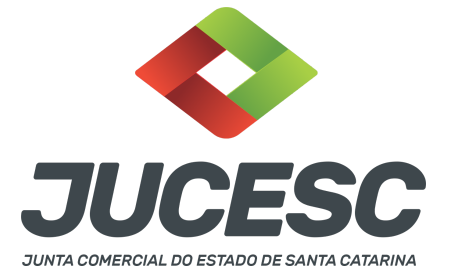

**Atenção!** Caso seja solicitado o enquadramento (315 ou 316) ou reenquadramento (307 ou 309) ou desenquadramento (317 ou 318) de ME ou EPP, deverá constar o respectivo código de evento;

**Atenção!** Caso envolva abertura, alteração, transferência ou extinção de filial será informado também o respectivo código de evento.

## • Anexar na aba instrumento contratual:

- **SOCIEDADE LTDA**: alteração contratual assinada pelos signatários inventariante e administrador(es) e/ou procurador(es).
- Anexar em documentos auxiliares:
  - Termo de nomeação de inventariante ou escritura pública de nomeação de inventariante;
  - Procuração, quando necessário;
  - Documento de identificação do(s) administrador(es) da sociedade limitada nomeado(s), quando necessário;

**Atenção!** A assinatura com certificado digital aposta no ato supre a exigência de apresentação de prova de identidade, quando necessária a sua apresentação, **exceto** quando se tratar de imigrante.

- Outros documentos, conforme a necessidade.
- Declaração de veracidade:
  - Declaração de veracidade dos documentos anexados em documentos auxiliares e/ou quando os atos anexados no campo instrumento contratual forem assinados a caneta ou em outro portal de assinatura fora do portal assinador digital web da JUCESC.

### Passo 8 - Protocole o processo na JUCESC.

Realizada as etapas anteriores, o processo deverá ser enviado para a JUCESC, através do ícone **"Enviar processo com documentos assinados"**. Clique no ícone para protocolar o processo, conforme imagem abaixo.

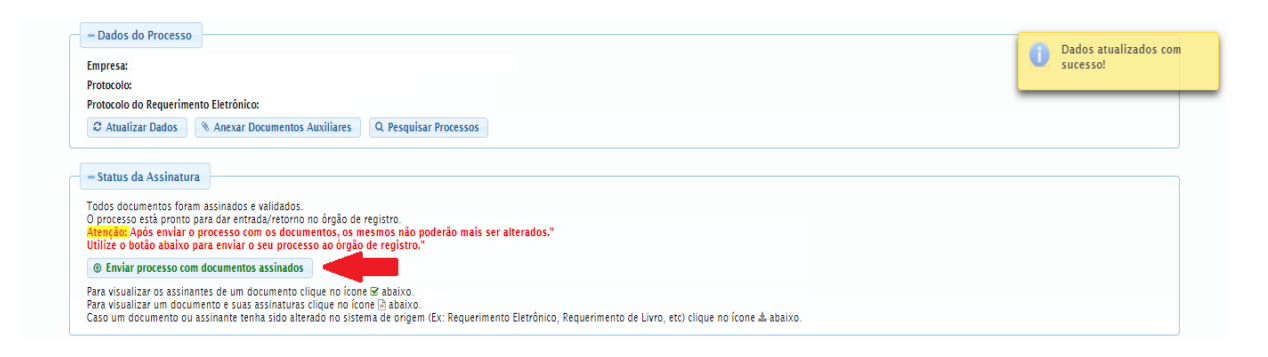

**Passo 9** - Acompanhe o andamento do seu processo clicando no site da JUCESC no menu "serviços - consultar processo".

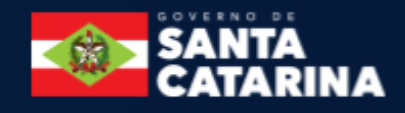

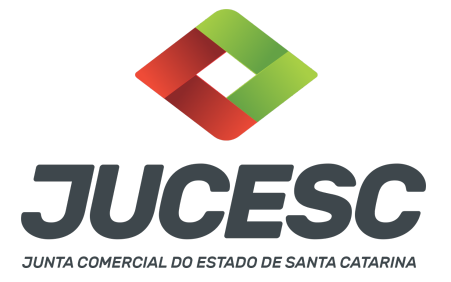

## Passo 10 - Recebimento do processo deferido e autenticado pela JUCESC.

Sendo o processo deferido e autenticado pela JUCESC, o(s) ato(s) anexado(s) na aba INSTRUMENTO CONTRATUAL do assinador digital web serão enviados para o e-mail indicado na parte inicial do requerimento eletrônico do processo solicitado, ou seja, na aba **"Dados da Pessoa Jurídica"**, conforme imagem abaixo.

| Dados da Pessoa Jurídica |         |                                                         |
|--------------------------|---------|---------------------------------------------------------|
| -1. Requerente           |         |                                                         |
| CPF/CNPJ:                | Nome:   |                                                         |
| Telefone:                | E-mail: |                                                         |
| · ·                      |         | *Atenção! A via única será encaminhada para este email. |
|                          |         |                                                         |

## Passo 11 - Processo em exigência.

Caso o processo entre em exigência, deverá ser realizada a correção **necessária**. Se o erro do processo for no preenchimento do requerimento eletrônico, atualize as informações necessárias. Caso seja necessário corrigir o código do ato e/ou evento da capa do processo, inicie a correção pelo requerimento eletrônico, selecionando o ato e/ou evento correto. Após isso, na tela do assinador digital web, **primeiramente**, clique em **"Habilitar alteração"** e depois no ícone demonstrado abaixo para corrigir a capa do processo.

**Atenção!** Caso tenha que alterar dados do processo no requerimento eletrônico, siga até a tela de principais serviços do requerimento universal, clique em requerimento eletrônico e **"ATUALIZAR REQUERIMENTO"**. Portanto, **NÃO** cancele o requerimento que já tenha efetuado o pagamento da guia dare.

| Ações | Documento              |
|-------|------------------------|
|       | Capa Principal         |
|       | Instrumento Contratual |

**Atenção!** Para corrigir a capa do processo, clique no ícone destacado em **PRETO** para recarregar o documento do sistema. Logo, a capa do processo será atualizada conforme o código do ato e/ou evento selecionado no requerimento eletrônico. Esse mesmo procedimento deve ser adotado quando for necessário informar outro representante responsável pela assinatura da capa do processo. Logo, primeiro corrija no requerimento eletrônico (aba conclusão e geração de documentos), depois clique em "Habilitar alteração" e no ícone acima em destaque no assinador digital web.

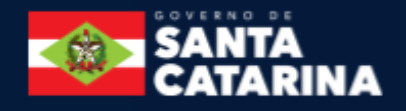

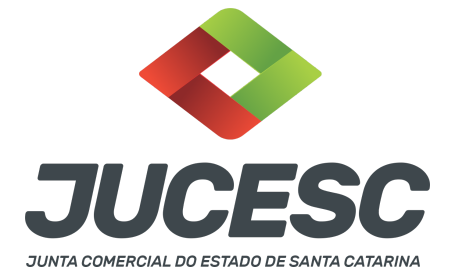

**Atenção!** Havendo erro de informação do administrador, por exemplo, primeiro solicite novo pedido de DBE/CNPJ. No requerimento eletrônico informe o novo protocolo do pedido de DBE/CNPJ. Por fim, sendo necessário alterar o ato anexado em instrumento contratual na tela do assinador digital web, clique em **"Habilitar alteração"** e depois anexe o arquivo em PDF do documento particular (ato que será registrado), ou caso seja utilizado o documento padrão gerado pelo requerimento eletrônico, clique no ícone destacado na imagem acima, todavia da aba INSTRUMENTO CONTRATUAL.

Atenção! Independentemente do tipo de exigência, após a correção necessária do processo, <u>RETORNE</u> o processo na tela do assinador digital web clicando em **"retornar processo com documentos exigência"**, conforme destacado na imagem abaixo. <u>Atenção</u> para o prazo de cumprimento da exigência conforme será detalhado em seguida após a imagem.

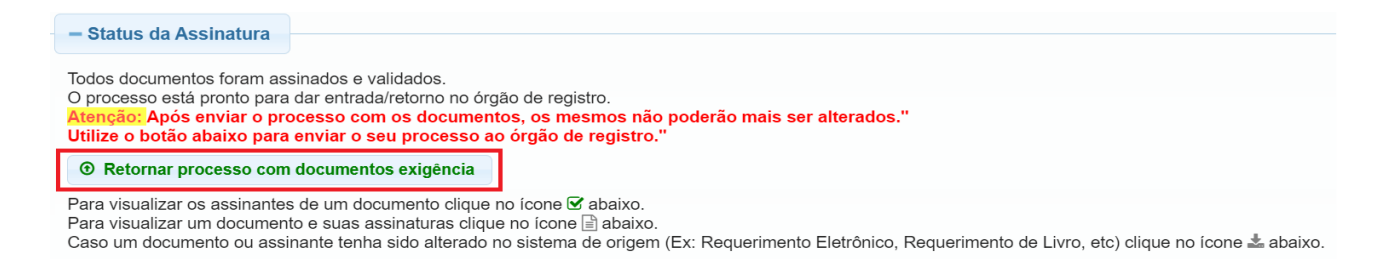

**Atenção!** De acordo com o art. 40, §§2º e 3º, da Lei 8.934, de 1994, as exigências formuladas pela junta comercial **deverão ser cumpridas em até 30 (trinta) dias**, contados da data da ciência pelo interessado ou da publicação do despacho. [...] **não devolvido no prazo previsto no parágrafo anterior**, será considerado como **novo pedido** de arquivamento, sujeito ao <u>pagamento dos preços dos serviços</u> correspondentes.

**Atenção!** Passado o prazo de 30 dias contados do despacho do processo em exigência, será necessário realizar o pagamento de uma **nova taxa**. Pode ser utilizado o mesmo requerimento eletrônico, no entanto será considerado um novo pedido de arquivamento. Por isso, na tela do requerimento eletrônico - **documentos gerados**, visualize e faça o pagamento da nova taxa antes de clicar no ícone **"retornar processo com documentos exigência".** 

### ASSINADOR DIGITAL WEB - COMO POSSO ASSINAR?

1 - ASSINADOR DIGITAL WEB - Das assinaturas dos atos, dos documentos auxiliares, da procuração e da declaração de veracidade.

<u>Das assinaturas</u> - O ato deverá ser **assinado pelo(s) signatário(s),** conforme informado no **passo 7**, na forma que será apresentado abaixo.

A assinatura eletrônica aposta no ato supre a exigência de apresentação de prova de identidade, quando necessária a sua apresentação, **exceto** quando se tratar de imigrante.

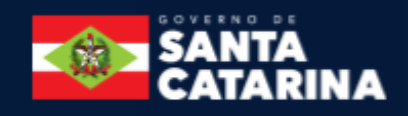

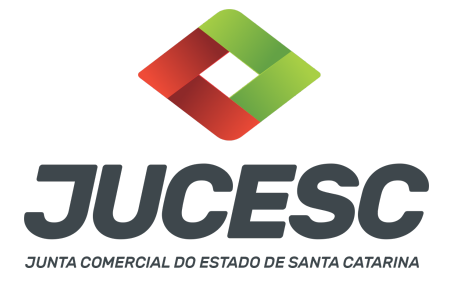

A assinatura do ato a ser arquivado pode ser: Através de assinatura eletrônica do GOV.BR, certificado digital, assinatura eletrônica em portal de terceiros ou assinatura de próprio punho pelos signatários.

Independentemente da forma como serão assinados os atos a serem arquivados, o requerente que assina a capa do processo deverá assinar eletronicamente através do GOV.BR ou com certificado digital diretamente no portal assinador digital web da JUCESC.

Diante do exposto, o ato que será arquivado na JUCESC será anexado em arquivo PDF na aba INSTRUMENTO CONTRATUAL. O(s) signatário(s) terá(ão) 05 (cinco) opções para assinar o ato anexado na aba instrumento contratual, conforme demonstrado abaixo:

 $\rightarrow$  Assinatura eletrônica do GOV.BR dentro do portal assinador digital web da JUCESC. Nesse caso, observe o item A logo abaixo para mais detalhes: "<u>A - QUANDO A ASSINATURA FOR ATRAVÉS DO GOV.BR NO</u> <u>PORTAL ASSINADOR DIGITAL WEB DA JUCESC"</u>;

 $\rightarrow$  Assinatura com certificado digital diretamente no assinador digital web da JUCESC. Nesse caso, observe o **item B** logo abaixo para mais detalhes: "**B** - **QUANDO A ASSINATURA FOR COM CERTIFICADO DIGITAL NO PORTAL ASSINADOR DIGITAL WEB DA JUCESC"**;

 $\rightarrow$  Assinatura com certificado digital diretamente no programa Adobe Acrobat. Nesse caso, observe o **item** C logo abaixo para mais detalhes: "<u>C - QUANDO A ASSINATURA FOR DO TIPO ASSINATURA ELETRÔNICA</u> (ASSINATURA FORA DO PORTAL ASSINADOR DIGITAL WEB, MAS RECONHECIDA PELO SISTEMA ASSINADOR DA JUCESC)";

→ Assinatura eletrônica em portais de assinaturas eletrônicas de terceiros. Nesse caso, observe o **item D** logo abaixo para mais detalhes: "<u>D - QUANDO A ASSINATURA FOR DO TIPO ASSINATURA ELETRÔNICA</u> (ASSINATURA FORA DO PORTAL ASSINADOR DIGITAL WEB DA JUCESC)";

 $\rightarrow$  Assinatura à caneta. Nesse caso, observe o **item E** logo abaixo para mais detalhes: "<u>E - QUANDO A</u> <u>ASSINATURA FOR FEITA DE PRÓPRIO PUNHO PELO SIGNATÁRIO".</u>

**Atenção!** Sendo o ato assinado na forma da letra D ou E, será necessário gerar a declaração de veracidade. O requerente do processo deverá assinar eletronicamente através do GOV.BR ou com certificado digital diretamente no assinador digital web as abas - capa do processo, instrumento contratual, declaração de veracidade e documentos auxiliares, esta última quando necessária.

**Atenção!** No caso do ato assinado na forma da letra A, B ou C, sendo anexado na aba documentos auxiliares arquivo em PDF contendo documentos que irão auxiliar no arquivamento do processo, será necessário gerar a declaração de veracidade. Nesse caso, o requerente do processo deverá assinar eletronicamente através do GOV.BR ou com certificado digital diretamente no assinador digital web as abas - capa do

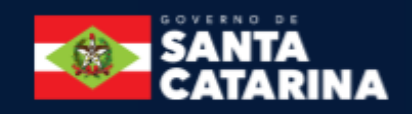

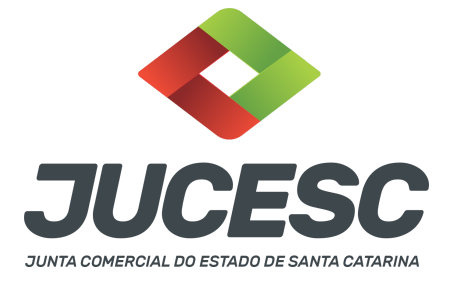

processo, declaração de veracidade e documentos auxiliares.

Portanto, após decidir a forma em que o ato anexado na aba instrumento contratual será assinado, leia com ATENÇÃO o item abaixo necessário conforme o tipo de assinatura do ato escolhido.

# A - QUANDO A ASSINATURA FOR ATRAVÉS DO GOV.BR NO PORTAL ASSINADOR DIGITAL WEB DA JUCESC (certificado E-CPF A1 ou A3 e ou nuvem).

**Atenção!** Nesse caso a assinatura do ato anexado na aba instrumento contratual será feita mediante assinatura eletrônica do GOV.BR na própria plataforma do assinador digital web da JUCESC.

**Atenção!** O requerente do processo deverá assinar eletronicamente através do GOV.BR ou com certificado digital diretamente no assinador digital web, a aba capa do processo e quando necessário, as abas declaração de veracidade e documentos auxiliares.

## Neste caso, deve incluir na tela do assinador digital web:

- A) Na aba "CAPA DO PROCESSO" a capa será gerada automaticamente pelo requerimento eletrônico;
- B) Na aba "INSTRUMENTO CONTRATUAL" anexar o ato **conforme demonstrado no passo 7**, que deve ser <u>assinado eletronicamente através do GOV.BR</u> pelos signatários;
- C) "DOCUMENTOS AUXILIARES" conforme demonstrado no passo 7, quando necessário;
- D) "DECLARAÇÃO DE VERACIDADE" dos documentos anexados em documentos auxiliares, quando necessário. O sistema gera automaticamente a declaração de veracidade, todavia o requerente pode incluir a declaração de veracidade particular, conforme o seu interesse. Na aba conclusão e geração de documentos, no campo declaração de veracidade de documentos selecione a opção "SIM" e selecione a opção "SOMENTE O TERMO DE VERACIDADE". A declaração de veracidade deve ser assinada pelo requerente do processo.

**Atenção!** Sendo o ato assinado por procurador(es), anexe o arquivo da procuração em documentos auxiliares e observe acima o procedimento de geração da declaração de veracidade.

No RE, na tela "Conclusão e Geração de Documentos" insira, conforme o caso, os assinantes - signatários - como "assinantes do processo digital".

| Assimances do Proce                 | iso Digital                     |                         |                     |                  |           |       |  |
|-------------------------------------|---------------------------------|-------------------------|---------------------|------------------|-----------|-------|--|
| ATENÇÃO!                            |                                 |                         |                     |                  |           |       |  |
| Caso o processo s                   | ija enviado por mei             | o digital, utilize o ca | mpo abaixo SOME     | NTE SE:          |           |       |  |
| () Nem todos os p                   | articipantes do qua             | dro societário assina   | irem o documento;   |                  |           |       |  |
| 2) Documento pud                    | er ser assinado por             | maioria do capital s    | ocial;              |                  |           |       |  |
| 3) Demais situaçõ                   | en que o assina                 | nte não pertencer ao    | quadro societário   | da empresa.      |           |       |  |
| <ol> <li>Selecionado Pro</li> </ol> | cesso Vinculado.                |                         |                     |                  |           |       |  |
| EMBRANDO QUE                        | se todos os membr<br>ite campo. | os do quadro societá    | irio assinarem o do | ocumento não é n | ecessário | •     |  |
| CPF:                                |                                 |                         |                     |                  |           |       |  |
| Nome                                |                                 |                         |                     |                  |           |       |  |
| Norme.                              |                                 | 24                      |                     |                  |           |       |  |
| Protocolo: - Sele                   | cione o protocolo               |                         |                     |                  |           |       |  |
| Protocolo: - Sele                   | cione o protocolo               |                         |                     |                  |           |       |  |
| Protocolo: - Sele                   | cione o protocolo               | NOM                     | -                   |                  | PROT      | OCOLO |  |

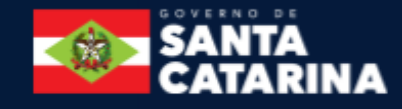

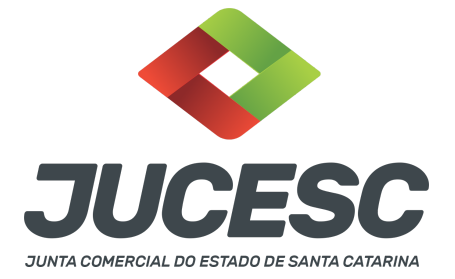

**Atenção! Assinatura híbrida no mesmo ato a ser arquivado** - O mesmo ato poderá ser assinado de forma híbrida (caneta e/ou assinatura em portais de terceiros e/ou certificado digital no assinador digital web da JUCESC + assinatura eletrônica do GOV.BR no assinador digital web da JUCESC). Nesse caso, observe os procedimentos informados acima referente à geração da declaração de veracidade e como informar os signatários que irão assinar com certificado digital e assinatura eletrônica do GOV.BR no assinador digital web da JUCESC. Aqueles que irão assinar à caneta e/ou em portais de assinaturas de terceiros <u>não serão informados</u> no campo "assinantes do processo digital", conforme tela acima.

Os documentos auxiliares devem ser apresentados em um único PDF.A para inclusão do arquivo no referido ícone.

Quando necessário declarar a veracidade de documentos, conforme informado acima, selecione a opção "SIM" e selecione a opção "SOMENTE O TERMO DE VERACIDADE".

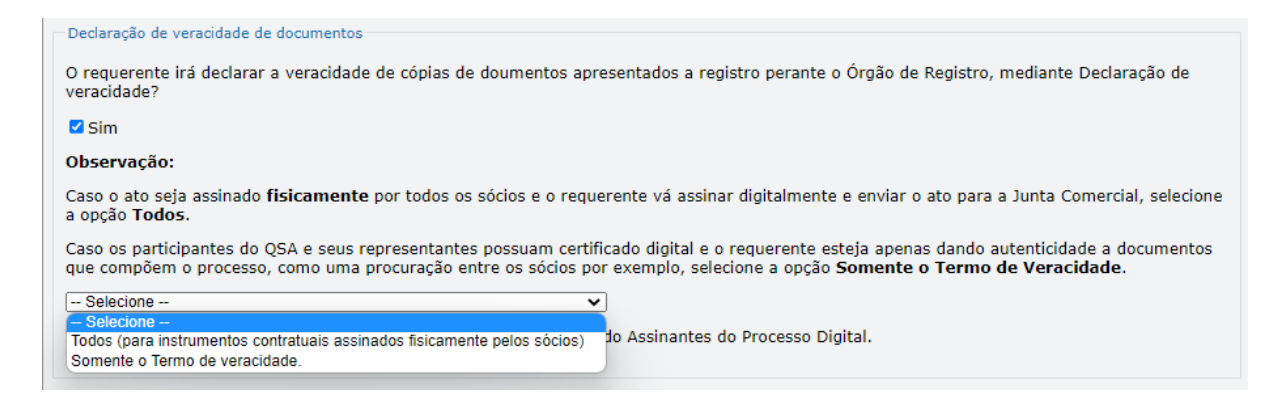

Conforme Instrução Normativa DREI nº 81 de 2020 (art. 36, §4º), **considera-se REQUERENTE** o empresário, titular, sócio, cooperado, acionista, administrador, diretor, conselheiro, usufrutuário, inventariante, os profissionais contabilistas e advogados da empresa e terceiros interessados.

**ATENÇÃO!** Quando a declaração de veracidade for firmada pelo profissional contabilista ou advogado da empresa, deve ser selecionado no campo "QUALIFICAÇÃO" a opção correspondente, além de informar o nome completo, CPF e nº de inscrição do profissional. Não há necessidade de anexar o arquivo do documento profissional (CRC ou OAB) no campo documentos auxiliares.

Quando a declaração de veracidade for firmada pelo empresário, titular, sócio, cooperado, acionista, administrador, diretor, conselheiro, usufrutuário ou inventariante, deve ser selecionada a opção "OUTROS", além de informar o nome completo e CPF. No caso do inventariante, deve ser anexado no campo documentos auxiliares o termo de inventariante.

Quando a declaração de veracidade for firmada por terceiros, este deve participar do ato no qual será

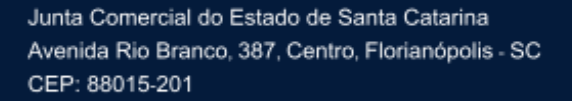

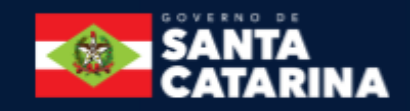

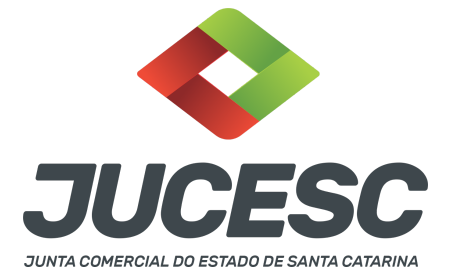

arquivado. Por exemplo: arquivamento da alteração contratual com integralização de imóveis e com anuência do cônjuge. Nesse caso, o cônjuge pode ser considerado um terceiro interessado.

A declaração de veracidade pode ser firmada por procurador constituído como representante de sócio, empresário, acionista ou cooperado, por exemplo. Logo, o outorgado pode requerer o processo e declarar a veracidade de documentos, quando necessário. Nesse caso, deve constar na procuração poderes para o requerente (outorgado) assinar a capa do processo e declarar a veracidade de documentos do processo digital. O documento digitalizado da procuração deve ser anexado no campo documentos auxiliares.

Atenção! Na tela "Conclusão e Geração de Documentos", insira no campo "Informações de quem vai assinar capa do processo e documentos auxiliares", o nome, CPF, telefone e e-mail daquele que irá assinar como requerente do processo e irá declarar a veracidade dos documentos anexados no assinador digital web, quando necessário declarar.

# **B** - QUANDO A ASSINATURA FOR COM CERTIFICADO DIGITAL NO PORTAL ASSINADOR DIGITAL WEB DA JUCESC (certificado E-CPF A1 ou A3 e ou nuvem).

**Atenção!** Nesse caso a assinatura do ato anexado na aba instrumento contratual será feita com certificado digital na própria plataforma do assinador digital web da JUCESC.

**Atenção!** O requerente do processo deverá assinar eletronicamente através do GOV.BR ou com certificado digital diretamente no assinador digital web, a aba capa do processo e quando necessário, as abas declaração de veracidade e documentos auxiliares.

# Neste caso, deve incluir na tela do assinador digital web:

- A) Na aba "CAPA DO PROCESSO" a capa será gerada automaticamente pelo requerimento eletrônico;
- B) Na aba "INSTRUMENTO CONTRATUAL" anexar o ato **conforme demonstrado no passo 7**, que deve ser assinado com <u>certificado digital</u> pelos signatários;
- C) "DOCUMENTOS AUXILIARES" conforme demonstrado no passo 7, quando necessário;
- D) "DECLARAÇÃO DE VERACIDADE" dos documentos anexados em documentos auxiliares, quando necessário. O sistema gera automaticamente a declaração de veracidade, todavia o requerente pode incluir a declaração de veracidade particular, conforme o seu interesse. Na aba conclusão e geração de documentos, no campo declaração de veracidade de documentos selecione a opção "SIM" e selecione a opção "SOMENTE O TERMO DE VERACIDADE". A declaração de veracidade deve ser assinada pelo requerente do processo.

**Atenção!** Sendo o ato assinado por procurador(es), anexe o arquivo da procuração em documentos auxiliares e observe acima o procedimento de geração da declaração de veracidade.

No RE, na tela "Conclusão e Geração de Documentos" insira, conforme o caso, os assinantes - signatários - como "assinantes do processo digital".

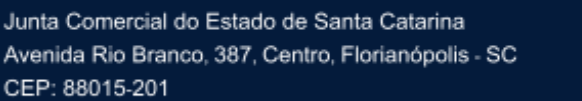

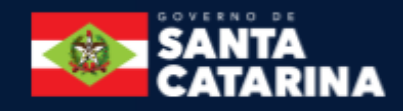

| JUCESC                                      |
|---------------------------------------------|
| JUNTA COMERCIAL DO ESTADO DE SANTA CATARINA |

| aso o p                             | rocesso seja env                                                    | iado por meio digit      | tal, utilize o cam | po abaixo SOME   | NTE SE:      |              |        |   |
|-------------------------------------|---------------------------------------------------------------------|--------------------------|--------------------|------------------|--------------|--------------|--------|---|
| ) Nem t                             | todos os participa                                                  | intes do quadro so       | ocietário assinare | em o documento   | ÷            |              |        |   |
| ) Docur                             | mento puder ser                                                     | assinado por maio        | ria do capital soc | cial;            |              |              |        |   |
| ) Dema                              | is situações em o                                                   | que o assinante nã       | io pertencer ao q  | uadro societário | da empresa.  |              |        |   |
| ) Seleci                            | ionado Processo V                                                   | /inculado.               |                    |                  |              |              |        |   |
| EMBRAI                              | NDO QUE se todo                                                     | s os membros do          | quadro societário  | o assinarem o de | ocumento não | é necessário | 0      |   |
| EMBRAI<br>preenchi<br>CPF:<br>Nome: | NDO QUE se todo<br>mento deste can                                  | is os membros do<br>ipo. | quadro societário  | o assinarem o d  | ocumento não | é necessário | •      |   |
| CPF:<br>Nome:<br>Protocold          | NDO QUE se todo<br>imento deste carr<br>- Selecione o<br>DICIONAR   | protocolo                | quadro societário  | o assinarem o di | ocumento não | é necessário | •      |   |
| CPF:<br>Nome:<br>Protocolo          | NDO QUE se todo<br>imento deste carr<br>: - Selecione o<br>DICIONAR | protocolo                | quadro societário  | o assinarem o di | ocumento não | é necessário | 000010 | 2 |

**Atenção! Assinatura híbrida no mesmo ato a ser arquivado** - O mesmo ato poderá ser assinado de forma híbrida (caneta e/ou assinatura em portais de terceiros e/ou assinatura do gov.br no assinador digital web da JUCESC + certificado digital no assinador digital web da JUCESC). Nesse caso, observe os procedimentos informados acima referente à geração da declaração de veracidade e como informar os signatários que irão assinar com certificado digital e assinatura eletrônica do GOV.BR no assinador digital web da JUCESC. Aqueles que irão assinar à caneta e/ou em portais de assinaturas de terceiros <u>não serão informados</u> no campo "assinantes do processo digital", conforme tela acima.

Os documentos auxiliares devem ser apresentados em um único PDF.A para inclusão do arquivo no referido ícone.

Quando necessário declarar a veracidade de documentos, conforme informado acima, selecione a opção "SIM" e selecione a opção "SOMENTE O TERMO DE VERACIDADE".

| Declaração de veracidade de documentos                                                                                                    |
|----------------------------------------------------------------------------------------------------|
|                                                                                                    |
| O requerente irá declarar a veracidade de cópias de doumentos apresentados a registro perante o Órgão de Registro, mediante Declaração de<br>veracidade?                                                                                                    |
| Sim Sim                                                                                                    |
| Observação:                                                                                                    |
| Caso o ato seja assinado fisicamente por todos os sócios e o requerente vá assinar digitalmente e enviar o ato para a Junta Comercial, selecione a opção Todos.                                                                                                    |
| Caso os participantes do QSA e seus representantes possuam certificado digital e o requerente esteja apenas dando autenticidade a documentos<br>que compõem o processo, como uma procuração entre os sócios por exemplo, selecione a opção <b>Somente o Termo de Veracidade</b> . |
| Selecione V                                                                                                    |
| - Selecione                                                                                                    |
| Todos (para instrumentos contratuais assinados fisicamente pelos socios) do Assinantes do Processo Digital.                                                                                                    |
| Somente o termo de veracidade.                                                                                                    |

Conforme Instrução Normativa DREI nº 81 de 2020 (art. 36, §4º), **considera-se REQUERENTE** o empresário, titular, sócio, cooperado, acionista, administrador, diretor, conselheiro, usufrutuário, inventariante, os profissionais contabilistas e advogados da empresa e terceiros interessados.

**ATENÇÃO!** Quando a declaração de veracidade for firmada pelo profissional contabilista ou advogado da empresa, deve ser selecionado no campo "QUALIFICAÇÃO" a opção correspondente, além de informar o nome completo, CPF e nº de inscrição do profissional. Não há necessidade de anexar o arquivo do

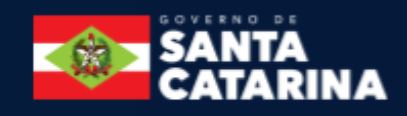

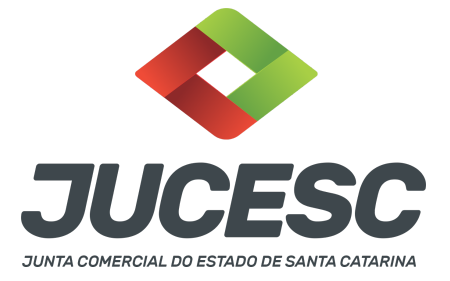

documento profissional (CRC ou OAB) no campo documentos auxiliares.

Quando a declaração de veracidade for firmada pelo empresário, titular, sócio, cooperado, acionista, administrador, diretor, conselheiro, usufrutuário ou inventariante, deve ser selecionada a opção "OUTROS", além de informar o nome completo e CPF. No caso do inventariante, deve ser anexado no campo documentos auxiliares o termo de inventariante.

Quando a declaração de veracidade for firmada por terceiros, este deve participar do ato no qual será arquivado. Por exemplo: arquivamento da alteração contratual com integralização de imóveis e com anuência do cônjuge. Nesse caso, o cônjuge pode ser considerado um terceiro interessado.

A declaração de veracidade pode ser firmada por procurador constituído como representante de sócio, empresário, acionista ou cooperado, por exemplo. Logo, o outorgado pode requerer o processo e declarar a veracidade de documentos, quando necessário. Nesse caso, deve constar na procuração poderes para o requerente (outorgado) assinar a capa do processo e declarar a veracidade de documentos do processo digital. O documento digitalizado da procuração deve ser anexado no campo documentos auxiliares.

Atenção! Na tela "Conclusão e Geração de Documentos", insira no campo "Informações de quem vai assinar capa do processo e documentos auxiliares", o nome, CPF, telefone e e-mail daquele que irá assinar como requerente do processo e irá declarar a veracidade dos documentos anexados no assinador digital web, quando necessário declarar.

# C - QUANDO A ASSINATURA FOR DO TIPO ASSINATURA ELETRÔNICA (ASSINATURA FORA DO PORTAL ASSINADOR DIGITAL WEB, MAS RECONHECIDA PELO SISTEMA ASSINADOR DA JUCESC)

**Atenção!** Nesse caso o ato será assinado com certificado digital dentro do **programa Adobe Acrobat**, por exemplo. Quando anexado o arquivo em PDF do ato na aba **instrumento contratual**, o sistema assinador digital web irá reconhecer as assinaturas. Já a aba capa do processo e quando necessário, as abas declaração de veracidade e documentos auxiliares, deverão ser assinadas eletronicamente através do GOV.BR ou com certificado digital pelo requerente do processo diretamente na plataforma do assinador digital web.

No RE, na tela "Conclusão e Geração de Documentos" insira o(s) signatário(s) do processo digital empresário ou sócio(s), administrador(es), procurador(es), advogado e outros, conforme a necessidade como "assinantes do processo digital" para o sistema fazer a validação da assinatura eletrônica que consta no instrumento. O requerente deve assinar a capa do processo, documentos auxiliares e declaração de veracidade, estes quando necessários, de forma eletrônica através do GOV.BR ou com certificado digital no asssinador digital web da JUCESC, e transmiti-lo à JUCESC.

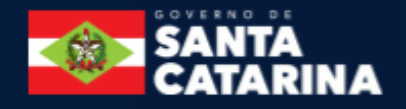

| JUCESC                                      |
|---------------------------------------------|
| JUNTA COMERCIAL DO ESTADO DE SANTA CATARINA |

| ATENÇÃOI Caso o processo seja enviado por meio digital, utilize o campo abaixo SOMENTE SE: 1) Nem todos os participantes do quadro societário assinarem o documento; 2) Documento puder ser assinado por maioria do capital social; 3) Demais situações em que o assinante não pertencer ao quadro societário da empresa. 4) Selecionado Processo Vinculado. LEMBRANDO QUE se todos os membros do quadro societário assinarem o documento não é necessário o preenchimento deste campo. CPF: Protocolo: - Selecione o protocolo -  OME PROTOCOLO | Assinantes do Processo Di                                                      | gital                                    |                                         |  |
|----------------------------------------------------------------------------------------------------|--------------------------------------------------------------------------------|------------------------------------------|-----------------------------------------|--|
| Caso o processo seja enviado por meio digital, utilize o campo abaixo SOMENTE SE: 1) Nem todos os participantes do quadro societário assinarem o documento; 2) Documento puder ser assinado por maioria do capital social; 3) Demais situações em que o assinante não pertencer ao quadro societário da empresa. 4) Selecionado Processo Vinculado. LEMBRANDO QUE se todos os membros do quadro societário assinarem o documento não é necessário o preenchimento deste campo. CPF: Nome: Protocolo: - Selecione o protocolo NOME PROTOCOLO      | ATENÇÃO!                                                                       |                                          |                                         |  |
| 1) Nem todos os participantes do quadro societário assinarem o documento; 2) Documento puder ser assinado por maioria do capital social; 3) Demais situações em que o assinante não pertencer ao quadro societário da empresa. 4) Selecionado Processo Vinculado. LEMBRANDO QUE se todos os membros do quadro societário assinarem o documento não é necessário o preenchimento deste campo. CPF: Nome: Protocolo: - Selecione o protocolo NOME PROTOCOLO                                                                                        | Caso o processo seja en                                                        | viado por meio digital, utilize o campo  | abaixo SOMENTE SE:                      |  |
| 2) Documento puder ser assinado por maioria do capital social; 3) Demais situações em que o assinante não pertencer ao quadro societário da empresa. 4) Selecionado Processo Vinculado. LEMBRANDO QUE se todos os membros do quadro societário assinarem o documento não é necessário o preenchimento deste campo. CPF: Protocolo:                                                                                                    | 1) Nem todos os partici                                                        | pantes do quadro societário assinarem    | o documento;                            |  |
| 3) Demais situações em que o assinante não pertencer ao quadro societário da empresa. 4) Selecionado Processo Vinculado. LEMBRANDO QUE se todos os membros do quadro societário assinarem o documento não é necessário o preenchimento deste campo. CPF: Protocolo: Selecione o protocolo                                                                                                    | 2) Documento puder se                                                          | r assinado por maioria do capital social | ;                                       |  |
| 4) Selecionado Processo Vinculado.     LEMBRANDO QUE se todos os membros do quadro societário assinarem o documento não é necessário o preenchimento deste campo.     CPF:     Protocolo: - Selecione o protocolo                                                                                                    | 3) Demais situações em                                                         | que o assinante não pertencer ao qua     | dro societário da empresa.              |  |
| LEMBRANDO QUE se todos os membros do quadro societário assinarem o documento não é necessário o preenchimento deste campo.  CPF: Protocolo: - Selecione o protocolo - CPF CPF NOME PROTOCOLO                                                                                                    | 4) Selecionado Processo                                                        | Vinculado.                               |                                         |  |
| Nome:<br>Protocolo: - Selecione o protocolo                                                                                                    | LEMBRANDO OUE se tor                                                           | los os membros do quadro societário a    | ssinarem o documento não é necessário o |  |
| Protocolo: Selecione o protocolo                                                                                                    | preenchimento deste ca                                                         | mpo.                                     |                                         |  |
| CPF NOME PROTOCOLO                                                                                                    | CPF:                                                                           | mpo.                                     |                                         |  |
| CPF NOME PROTOCOLO                                                                                                    | Preenchimento deste ca<br>CPF:<br>Nome:<br>Protocolo: - Selecione              | o protocolo                              |                                         |  |
|                                                                                                    | Preenchimento deste ca<br>CPF:<br>Nome:<br>Protocolo: Selecione<br>C ADICIONAR | o protocolo                              |                                         |  |

O assinador digital web permite que o sistema identifique no arquivo de PDF anexado na aba INSTRUMENTO CONTRATUAL as assinaturas com certificado digital realizadas dentro do programa Adobe Acrobat e, caso encontre esse certificado, é validado junto aos dados dos assinantes.

Caso encontre os dados de um dos assinantes no PDF, o assinante é automaticamente marcado no sistema com o status de que já assinou o documento.

Caso todos os assinantes sejam encontrados no PDF, o documento é marcado como assinado por completo. É importante ressaltar que nesses casos em que o sistema encontra um certificado digital de um dos assinantes no PDF, o sistema não estampará o QR Code na lateral direita da primeira página, pois essa ação vai invalidar as assinaturas existentes no PDF.

**ATENÇÃO!** As assinaturas feitas dentro do portal GOV.BR - **assinar documento digitalmente** - também são recepcionadas pelo sistema assinador digital web. Logo, realizada a assinatura no portal GOV.BR, faça o download do arquivo e depois o upload no campo instrumento contratual do assinador digital web.

### Neste caso, deve incluir na tela do assinador digital web:

- A) Na aba "CAPA DO PROCESSO" a capa será gerada automaticamente pelo requerimento eletrônico;
- B) Na aba "INSTRUMENTO CONTRATUAL" anexar o ato conforme demonstrado no passo 7, que deve ser assinado com <u>certificado digital</u> pelos signatários através do programa Adobe Acrobat ou eletronicamente através do portal do GOV.BR;
- C) Na aba "DOCUMENTOS AUXILIARES", anexar os documentos em arquivo de PDF único conforme demonstrado no passo 7, quando necessário;
- D) A aba "DECLARAÇÃO DE VERACIDADE" deve existir quando for necessário (por exemplo, declaração da veracidade do documento elencado na letra "C"). O sistema gera automaticamente a declaração de veracidade, todavia o requerente pode incluir a declaração de veracidade particular, conforme o seu interesse. Na aba conclusão e geração de documentos, no campo declaração de veracidade de documentos selecione a opção "SIM" e selecione a opção "SOMENTE O TERMO DE VERACIDADE". A declaração de veracidade deve ser assinada pelo requerente do processo.

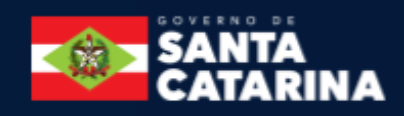

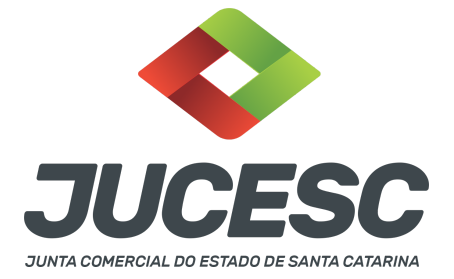

**Atenção!** Sendo o ato assinado por procurador(es), anexe o arquivo da procuração em documentos auxiliares e observe acima o procedimento de geração da declaração de veracidade.

**Atenção! Assinatura híbrida no mesmo ato a ser arquivado** - O mesmo ato poderá ser assinado de forma híbrida (certificado digital no programa Adobe Acrobat + assinatura com certificado digital e/ou assinatura do GOV.BR no assinador digital web da JUCESC). Nesse caso, observe os procedimentos informados acima sobre como informar os signatários que irão assinar com certificado digital e/ou assinatura GOV.BR no assinador digital web da JUCESC e signatários que irão assinar com certificação digital no programa Adobe Acrobat. Informe os assinantes no campo "assinantes do processo digital".

Os documentos auxiliares devem ser apresentados em um único PDF.A para inclusão do arquivo no referido ícone.

Quando necessário declarar a veracidade de documentos, conforme informado acima, selecione a opção "SIM" e selecione a opção "SOMENTE O TERMO DE VERACIDADE".

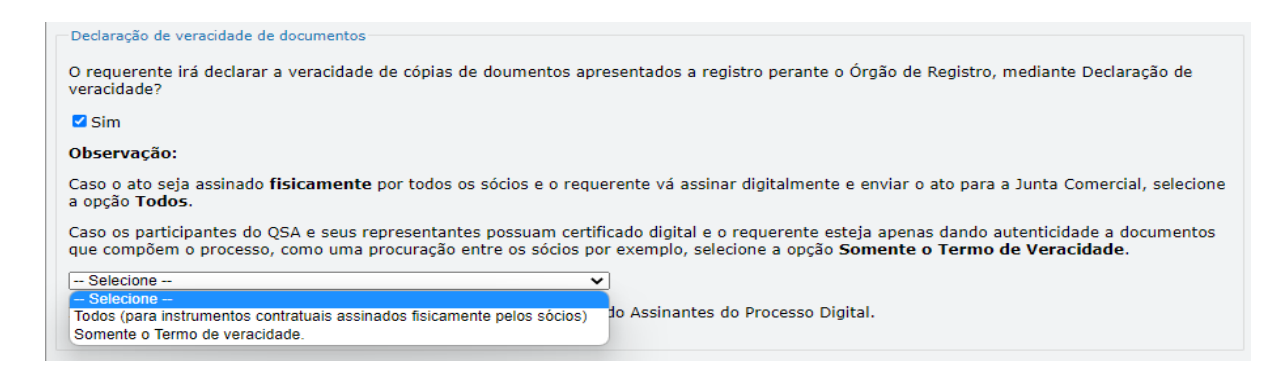

Conforme Instrução Normativa DREI nº 81 de 2020 (art. 36, §4º), **considera-se REQUERENTE** o empresário, titular, sócio, cooperado, acionista, administrador, diretor, conselheiro, usufrutuário, inventariante, os profissionais contabilistas e advogados da empresa e terceiros interessados.

**ATENÇÃO!** Quando a declaração de veracidade for firmada pelo profissional contabilista ou advogado da empresa, deve ser selecionado no campo "QUALIFICAÇÃO" a opção correspondente, além de informar o nome completo, CPF e nº de inscrição do profissional. Não há necessidade de anexar o arquivo do documento profissional (CRC ou OAB) no campo documentos auxiliares.

Quando a declaração de veracidade for firmada pelo empresário, titular, sócio, cooperado, acionista, administrador, diretor, conselheiro, usufrutuário ou inventariante, deve ser selecionada a opção "OUTROS", além de informar o nome completo e CPF. No caso do inventariante, deve ser anexado no campo documentos auxiliares o termo de inventariante.

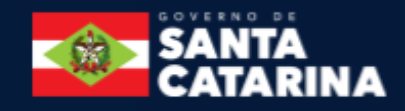

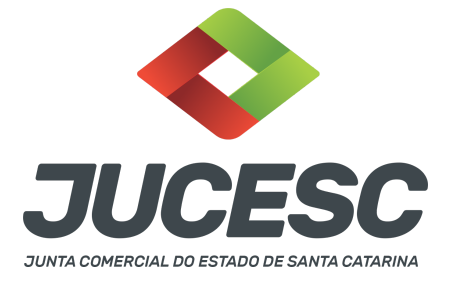

Quando a declaração de veracidade for firmada por terceiros, este deve participar do ato no qual será arquivado. Por exemplo: arquivamento da alteração contratual com integralização de imóveis e com anuência do cônjuge. Nesse caso, o cônjuge pode ser considerado um terceiro interessado.

A declaração de veracidade pode ser firmada por procurador constituído como representante de sócio, empresário, acionista ou cooperado, por exemplo. Logo, o outorgado pode requerer o processo e declarar a veracidade de documentos, quando necessário. Nesse caso, deve constar na procuração poderes para o requerente (outorgado) assinar a capa do processo e declarar a veracidade de documentos do processo digital. O documento digitalizado da procuração deve ser anexado no campo documentos auxiliares.

Atenção! Na tela "Conclusão e Geração de Documentos", insira no campo "Informações de quem vai assinar capa do processo e documentos auxiliares", o nome, CPF, telefone e e-mail daquele que irá assinar como requerente do processo e irá declarar a veracidade dos documentos anexados no assinador digital web, quando necessário declarar.

# D - QUANDO A ASSINATURA FOR DO TIPO ASSINATURA ELETRÔNICA (ASSINATURA FORA DO PORTAL ASSINADOR DIGITAL WEB DA JUCESC)

**Atenção!** O ato pode ser assinado eletronicamente através de qualquer outro meio de comprovação de autoria e integridade de assinatura de documentos em forma eletrônica, como, por exemplo, assinatura eletrônica em portais de assinaturas de terceiros. Nesse caso, será **OBRIGATÓRIO** apresentar a declaração de veracidade assinada pelo requerente, pois a assinatura eletrônica será realizada em outro portal, aplicativo ou software. No entanto, a aba instrumento contratual, assim como as demais abas - capa do processo, declaração de veracidade e documentos auxiliares, esta última quando necessário - deverão ser assinadas eletronicamente através do GOV.BR ou com certificado digital pelo requerente do processo diretamente na plataforma do assinador digital web da JUCESC.

No RE, na tela "Conclusão e Geração de Documentos", insira no campo "Informações de quem vai assinar capa do processo e documentos auxiliares", o nome, CPF, telefone e e-mail daquele que irá assinar como requerente do processo e irá declarar a veracidade dos documentos anexados no assinador digital web. É necessário que o requerente assine eletronicamente através do GOV.BR ou com certificado digital na tela do assinador digital web, para o sistema permitir a transmissão do processo à JUCESC.

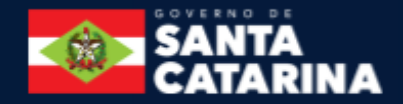

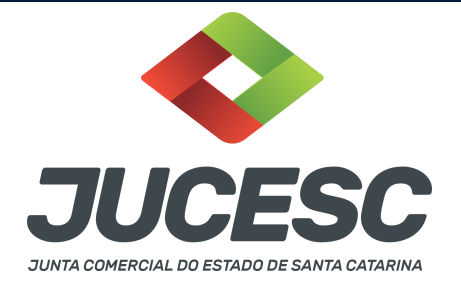

| Protocolo                         | Descrição                                   | Excluir | Alterar |
|-----------------------------------|---------------------------------------------|---------|---------|
|                                   |                                             |         |         |
| -Informações de quem vai ASSINAR  | 3 cana do processo e documentos auxiliares: |         |         |
| Nome do responsável/representante | da empresa:                                 |         |         |
| Selecione 🗸                       |                                             |         |         |
| CPF/CNPJ                          | Nome                                        |         |         |
| Telefone:                         | E-mail:                                     |         |         |
|                                   |                                             |         |         |
|                                   |                                             |         |         |

### Neste caso, deve incluir na tela do assinador digital web:

- A) Na aba "CAPA DO PROCESSO" a capa será gerada automaticamente pelo requerimento eletrônico;
- B) Na aba "INSTRUMENTO CONTRATUAL" anexar o ato conforme demonstrado no passo 7, que deve ser assinado <u>eletronicamente</u> pelos signatários através de portal de assinaturas eletrônicas de terceiros. No entanto, a aba instrumento contratual deverá ser assinada eletronicamente através do GOV.BR ou com certificado digital pelo requerente do processo diretamente na plataforma do assinador digital web;
- C) Na aba "DOCUMENTOS AUXILIARES", anexar os documentos em arquivo de PDF único **conforme demonstrado no passo 7**, quando necessário;
- D) A aba "DECLARAÇÃO DE VERACIDADE" deve existir (declaração da veracidade dos documentos elencados nas letras "B" e "C"). O sistema gera automaticamente a declaração de veracidade, todavia o requerente pode incluir a declaração de veracidade particular, conforme o seu interesse. Na aba conclusão e geração de documentos, no campo declaração de veracidade de documentos selecione a opção "SIM" e selecione a opção "TODOS". A declaração de veracidade deve ser assinada pelo requerente do processo.

**Atenção!** Sendo o ato assinado por procurador(es), anexe o arquivo da procuração em documentos auxiliares e observe acima o procedimento de geração da declaração de veracidade.

**Atenção! Assinatura híbrida no mesmo ato a ser arquivado -** O mesmo ato poderá ser assinado de forma híbrida (caneta + assinatura eletrônica em portais de assinaturas eletrônicas de terceiros). Nesse caso, observe os procedimentos informados acima referente à geração da declaração de veracidade.

Os documentos auxiliares devem ser apresentados em um único PDF.A para inclusão do arquivo no referido ícone.

Quando necessário declarar a veracidade de documentos, conforme informado acima, selecione a opção "SIM" e selecione a opção "TODOS".

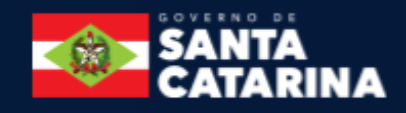

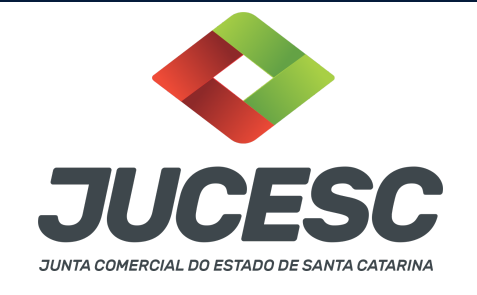

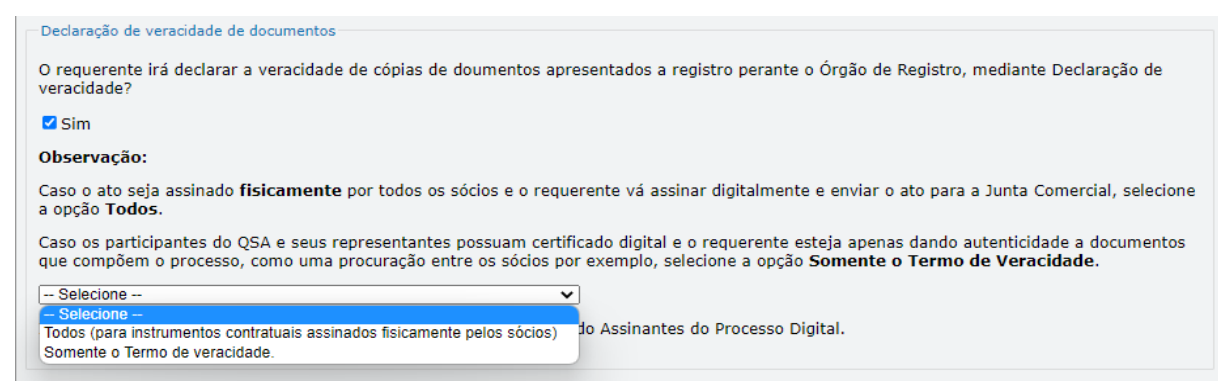

Conforme Instrução Normativa DREI nº 81 de 2020 (art. 36, §4º), **considera-se REQUERENTE** o empresário, titular, sócio, cooperado, acionista, administrador, diretor, conselheiro, usufrutuário, inventariante, os profissionais contabilistas e advogados da empresa e terceiros interessados.

**ATENÇÃO!** Quando a declaração de veracidade for firmada pelo profissional contabilista ou advogado da empresa, deve ser selecionado no campo "QUALIFICAÇÃO" a opção correspondente, além de informar o nome completo, CPF e nº de inscrição do profissional. Não há necessidade de anexar o arquivo do documento profissional (CRC ou OAB) no campo documentos auxiliares.

Quando a declaração de veracidade for firmada pelo empresário, titular, sócio, cooperado, acionista, administrador, diretor, conselheiro, usufrutuário ou inventariante, deve ser selecionada a opção "OUTROS", além de informar o nome completo e CPF. No caso do inventariante, deve ser anexado no campo documentos auxiliares o termo de inventariante.

Quando a declaração de veracidade for firmada por terceiros, este deve participar do ato no qual será arquivado. Por exemplo: arquivamento da alteração contratual com integralização de imóveis e com anuência do cônjuge. Nesse caso, o cônjuge pode ser considerado um terceiro interessado.

A declaração de veracidade pode ser firmada por procurador constituído como representante de sócio, empresário, acionista ou cooperado, por exemplo. Logo, o outorgado pode requerer o processo e declarar a veracidade de documentos, quando necessário. Nesse caso, deve constar na procuração poderes para o requerente (outorgado) assinar a capa do processo e declarar a veracidade de documentos do processo digital. O documento digitalizado da procuração deve ser anexado no campo documentos auxiliares.

**<u>E</u> - QUANDO A ASSINATURA FOR FEITA DE PRÓPRIO PUNHO PELO SIGNATÁRIO,** OBRIGATÓRIO apresentar a declaração de veracidade assinada pelo requerente.

**Atenção!** O ato poderá ser assinado à caneta. Nesse caso, será **OBRIGATÓRIO** apresentar a declaração de veracidade. No entanto, a aba instrumento contratual, assim como as demais abas - capa do processo, declaração de veracidade e documentos auxiliares, esta última quando necessário - deverão ser assinadas

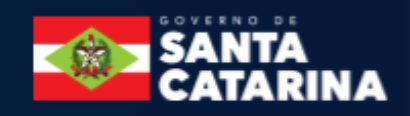

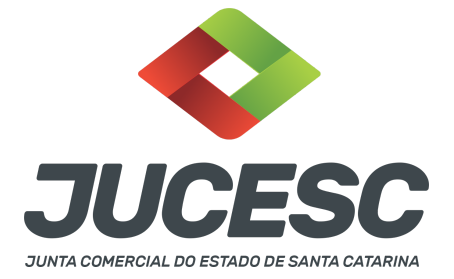

eletronicamente através do GOV.BR ou com certificado digital pelo requerente do processo diretamente na plataforma do assinador digital web da JUCESC.

No RE, na tela "Conclusão e Geração de Documentos", insira no campo "Informações de quem vai assinar capa do processo e documentos auxiliares", o nome, CPF, telefone e e-mail daquele que irá assinar como requerente do processo e irá declarar a veracidade dos documentos anexados no assinador digital web. É necessário que o requerente assine eletronicamente através do GOV.BR ou com certificado digital na tela do assinador digital web, para o sistema permitir a transmissão do processo à JUCESC.

| Protocolo                           | Descrição                                   | Excluir | Alterar |
|-------------------------------------|---------------------------------------------|---------|---------|
|                                     |                                             |         |         |
| Informações de quem vai ASSINAR     | R capa do processo e documentos auxiliares: |         |         |
| Nome do responsável/representante ( | da empresa:                                 |         |         |
| Selecione 🗸                         |                                             |         |         |
| CPF/CNPJ                            | Nome                                        |         |         |
| Telefone:                           | E-mail:                                     |         |         |
|                                     |                                             |         |         |
|                                     |                                             |         |         |
|                                     |                                             |         |         |

#### Neste caso, deve incluir na tela do assinador digital web:

- A) Na aba "CAPA DO PROCESSO" a capa será gerada automaticamente pelo requerimento eletrônico;
- B) Na aba "INSTRUMENTO CONTRATUAL" anexar o ato conforme demonstrado no passo 7, que deve ser assinado à <u>caneta</u> pelos signatários. No entanto, a aba instrumento contratual deverá ser assinada eletronicamente através do GOV.BR ou com certificado digital pelo requerente do processo diretamente na plataforma do assinador digital web;
- C) Na aba "DOCUMENTOS AUXILIARES", anexar os documentos em arquivo de PDF único **conforme demonstrado no passo 7**, quando necessário;
- D) A aba "DECLARAÇÃO DE VERACIDADE" deve existir (declaração da veracidade dos documentos elencados nas letras "B" e "C"). O sistema gera automaticamente a declaração de veracidade, todavia o requerente pode incluir a declaração de veracidade particular, conforme o seu interesse. Na aba conclusão e geração de documentos, no campo declaração de veracidade de documentos selecione a opção "SIM" e selecione a opção "TODOS". A declaração de veracidade deve ser assinada pelo requerente do processo.

**Atenção!** Sendo o ato assinado por procurador(es), anexe o arquivo da procuração em documentos auxiliares e observe acima o procedimento de geração da declaração de veracidade.

Atenção! Assinatura híbrida no mesmo ato a ser arquivado - O mesmo ato poderá ser assinado de forma híbrida (caneta + assinatura eletrônica em portais de assinaturas eletrônicas de terceiros). Nesse caso,

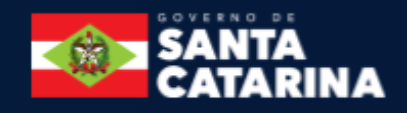

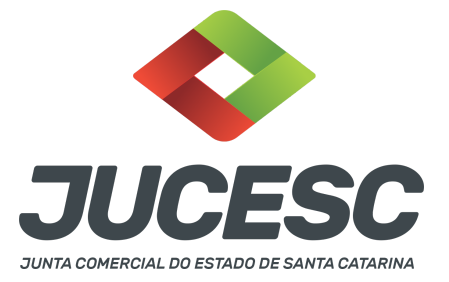

observe os procedimentos informados acima referente à geração da declaração de veracidade. Os documentos auxiliares devem ser apresentados em um único PDF.A para inclusão do arquivo no referido ícone.

Quando necessário declarar a veracidade de documentos, conforme informado acima, selecione a opção "SIM" e selecione a opção "TODOS".

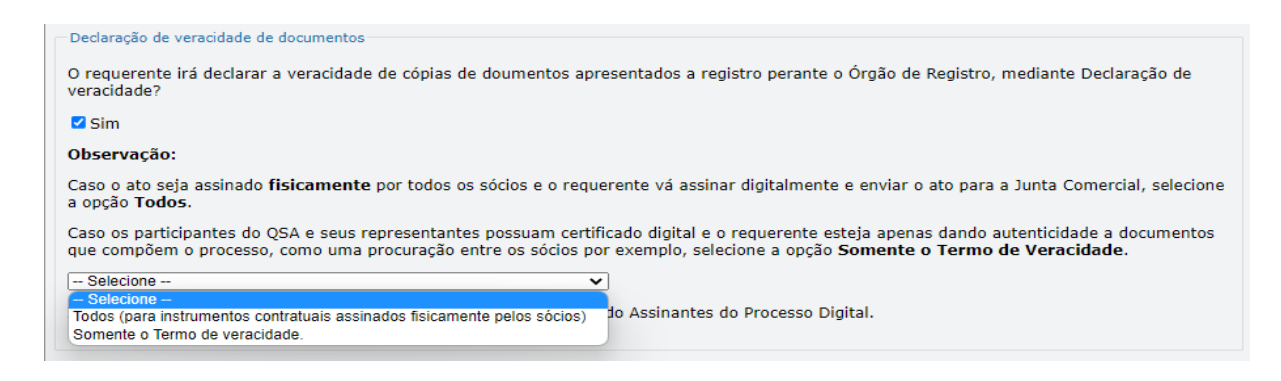

Conforme Instrução Normativa DREI nº 81 de 2020 (art. 36, §4º), **considera-se REQUERENTE** o empresário, titular, sócio, cooperado, acionista, administrador, diretor, conselheiro, usufrutuário, inventariante, os profissionais contabilistas e advogados da empresa e terceiros interessados.

**ATENÇÃO!** Quando a declaração de veracidade for firmada pelo profissional contabilista ou advogado da empresa, deve ser selecionado no campo "QUALIFICAÇÃO" a opção correspondente, além de informar o nome completo, CPF e nº de inscrição do profissional. Não há necessidade de anexar o arquivo do documento profissional (CRC ou OAB) no campo documentos auxiliares.

Quando a declaração de veracidade for firmada pelo empresário, titular, sócio, cooperado, acionista, administrador, diretor, conselheiro, usufrutuário ou inventariante, deve ser selecionada a opção "OUTROS", além de informar o nome completo e CPF. No caso do inventariante, deve ser anexado no campo documentos auxiliares o termo de inventariante.

Quando a declaração de veracidade for firmada por terceiros, este deve participar do ato no qual será arquivado. Por exemplo: arquivamento da alteração contratual com integralização de imóveis e com anuência do cônjuge. Nesse caso, o cônjuge pode ser considerado um terceiro interessado.

A declaração de veracidade pode ser firmada por procurador constituído como representante de sócio, empresário, acionista ou cooperado, por exemplo. Logo, o outorgado pode requerer o processo e declarar a veracidade de documentos, quando necessário. Nesse caso, deve constar na procuração poderes para o requerente (outorgado) assinar a capa do processo e declarar a veracidade de documentos do processo digital. O documento digitalizado da procuração deve ser anexado no campo documentos auxiliares.

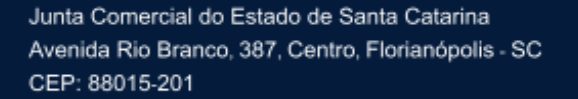

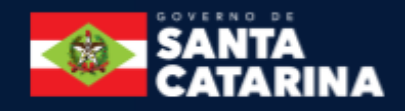

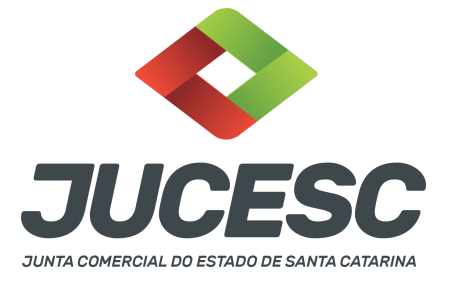

### 2 - SE A EMPRESA FOR ME OU EPP

A declaração de porte, ME ou EPP deve constar em cláusula própria no ato de alteração. Se inserido o evento no RE, o sistema automaticamente registra os códigos (307/309/315/316/317/318) na capa do processo e a referida cláusula no instrumento alterador padrão gerado pelo sistema. Caso seja utilizado o ato de alteração particular, deve ser informada a cláusula referente à declaração.

Lembrando que, no caso de alteração, não é mais aceita a declaração de enquadramento, reenquadramento, desenquadramento em capa separada. Somente serão aceitas as declarações de porte em processos isolados, nos casos que não houver alteração contratual/alteração do instrumento de inscrição de empresário individual a ser arquivado simultaneamente.

### 3 - CONSOLIDAÇÃO

A consolidação será obrigatória nos processos de reativação, transferência de sede e retificação de cláusula do contrato social ou do instrumento de inscrição de empresário.

Havendo a consolidação do contrato social ou do instrumento de inscrição do empresário, será necessário informar na capa do processo o código de evento 051 - consolidação, **EXCETO** quando se tratar de transferência de sede para outra UF. Neste caso, será informado **apenas** o código de evento 038 - transferência de sede para outra UF, todavia o contrato social deve ser consolidado no ato de alteração (só não irá constar o código 051 na capa do processo).

### 4 - PROCURAÇÃO

Quando os atos forem assinados por procurador, serão aceitas tanto a procuração pública quanto a particular com poderes específicos para o ato. Sendo a procuração particular não é mais exigido o reconhecimento de firma. O documento digitalizado da procuração assinado a caneta deve vir acompanhado da declaração de veracidade assinada pelo requerente do processo.

Em se tratando de sócio, empresário analfabeto ou sócio menor assistido (16 a 18 anos) a procuração deverá ser outorgada por instrumento público.

**Atenção!** No caso de outorgante analfabeto e de relativamente incapaz, a procuração deverá ser passada por instrumento público.

**Atenção!** Conforme o art. 63 da Lei 8.934 de 1994, os atos levados a arquivamento nas juntas comerciais são dispensados de reconhecimento de firma.

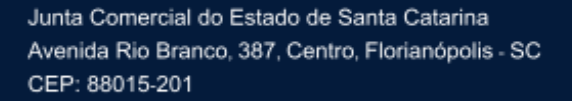

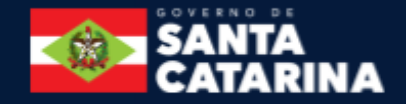